| Title:   | AI Temperature screening configuration guide | Version: | v1.0 | Date: | 26 <b>/3/20</b> 20 |
|----------|----------------------------------------------|----------|------|-------|--------------------|
| Product: | Thermal Cameras, DeepinMind NVR              |          |      | Page: | 1 of 10            |

### **AI Temperature Screening Configuration Guide**

#### 1. Introduction

With the combination of DeepinMind NVR and thermal camera, it can realize face recognition,

abnormal temperature detection and mask detection. The DeepinMind NVR and thermal cameras must be upgraded to the special version, and need be restored after upgrading.

#### **Product Showcase:**

| Product        | Product Model                  | Note                                   |
|----------------|--------------------------------|----------------------------------------|
| Thermal camera | DS-2TD2617B-3/6PA              |                                        |
|                | DS-2TD2636B-15/P               |                                        |
|                | DS-2TD2636B-13/P               |                                        |
|                | DS-2TD2637B-10/P               | Please updated to the special firmware |
|                | DS-2TD1217B-3/6PA              | version                                |
| DeepinMind NVR | iDS-9616(/32/64)NXI-I8/X(B)(T) |                                        |
|                | iDS-7716(/32)NXI-I4/X(B)(T)    |                                        |
|                | iDS-6708-I/8F(B)(T)            | 1                                      |

#### Firmware download:

For DeepinMind NVR:

<u>ftp://hikftp.hikvision.com:400/01 All Materials of Temperature Screening Solution/02 DeepinMind NVR/05</u> <u>Firmware/DeepinMind NVR/</u>

For Thermal Camera:

<u>ftp://hikftp.hikvision.com:400/01 All Materials of Temperature Screening Solution/02 DeepinMind NVR/05</u> <u>Firmware/Thermal Camera/</u>

| Title:   | AI Temperature screening configuration guide | Version: | v1.0 | Date: | 26 <b>/3/20</b> 20 |
|----------|----------------------------------------------|----------|------|-------|--------------------|
| Product: | Thermal Cameras, DeepinMind NVR              |          |      | Page: | 2 of 10            |

### 2. Solution

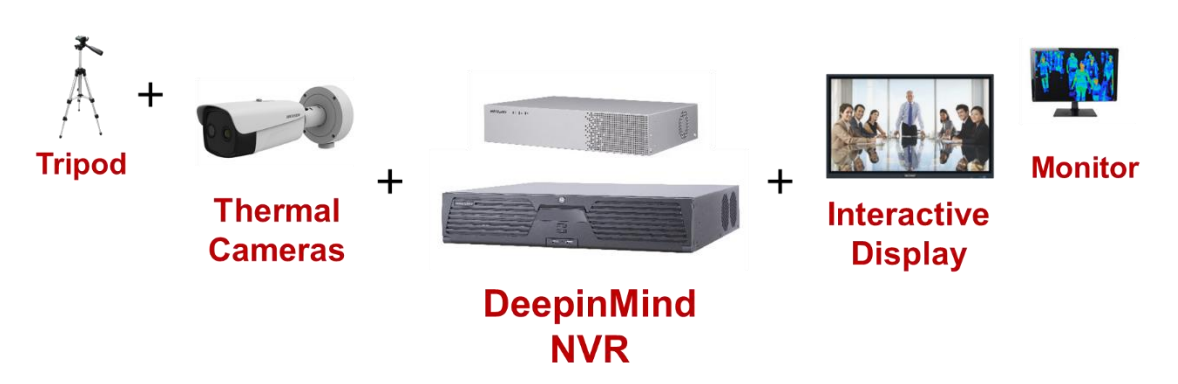

Configure face capture on thermal camera, add the camera to DeepinMind NVR and configure face comparison on NVR, can realize face recognition, abnormal temperature linkage, no mask alarm linkage.

### 3. Configuration Steps

#### **3.1 Face capture configuration**

Step 1: log in the website of thermal camera, upgrade to firmware supported face capture and restore or default the device.

| SION          | Live View     | Playb                                                                                                    | ack Pictu                                                                                                    | re Cor                                                                                                    | nfiguration                                                                                                    |                                                                                                    |
|---------------|---------------|----------------------------------------------------------------------------------------------------|----------------------------------------------------------------------------------------------------|----------------------------------------------------------------------------------------------------|----------------------------------------------------------------------------------------------------|----------------------------------------------------------------------------------------------------|
| al            | Video Aud     | o ROI                                                                                                    | metadata Settings                                                                                                    |                                                                                                    |                                                                                                    |                                                                                                    |
| tem           | Channel No.   |                                                                                                    | Camera 01                                                                                                    | ~                                                                                                    | ]                                                                                                    |                                                                                                    |
| vork          | Stream Type   |                                                                                                    | Main Stream(Norr                                                                                                    | mal) 🗸                                                                                                    | ]                                                                                                    |                                                                                                    |
| eo/Audio      | Video Type    |                                                                                                    | Video Stream                                                                                                    | ~                                                                                                    | ]                                                                                                    |                                                                                                    |
| ge            | Resolution    |                                                                                                    | 2688*1520                                                                                                    | ~                                                                                                    | ]                                                                                                    |                                                                                                    |
| nt            | Bitrate Type  |                                                                                                    | Variable                                                                                                    | ~                                                                                                    | ]                                                                                                    |                                                                                                    |
| age           | Video Quality |                                                                                                    | Medium                                                                                                    | ~                                                                                                    | ]                                                                                                    |                                                                                                    |
| y Thermometry | Frame Rate    |                                                                                                    | 25                                                                                                    | ~                                                                                                    | fps                                                                                                    |                                                                                                    |
|               | Max. Bitrate  |                                                                                                    | 6144                                                                                                    |                                                                                                    | Kbps                                                                                                    |                                                                                                    |
|               | Video Encod   | ng                                                                                                    | H.264                                                                                                    | ~                                                                                                    |                                                                                                    |                                                                                                    |
|               | Profile       |                                                                                                    | High Profile                                                                                                    | ~                                                                                                    | ]                                                                                                    |                                                                                                    |
|               | I Frame Inter | val                                                                                                    | 50                                                                                                    |                                                                                                    | ]                                                                                                    |                                                                                                    |
|               | SVC           |                                                                                                    | OFF                                                                                                    | ~                                                                                                    | ]                                                                                                    |                                                                                                    |
|               | Smoothing     |                                                                                                    | Disus                                                                                                    | 50                                                                                                    | [ Clear<->Smo                                                                                                    | ooth ]                                                                                                    |
|               | Display VCA   | Info By                                                                                                    | Video                                                                                                    |                                                                                                    |                                                                                                    |                                                                                                    |
|               |               |                                                                                                    |                                                                                                    |                                                                                                    | Choo                                                                                                    | se video                                                                                                    |
|               |               | Copy to                                                                                                    | E                                                                                                    | Save                                                                                                    |                                                                                                    |                                                                                                    |
|               |               |                                                                                                    |                                                                                                    |                                                                                                    | -                                                                                                    |                                                                                                    |
|               |               |                                                                                                    |                                                                                                    |                                                                                                    |                                                                                                    |                                                                                                    |
|               | SION          | SION     Live View       I     Video     Audi       em     Channel No.     Stream Type       o/Audio     Stream Type     Video Type       re     Bitrate Type     Bitrate Type       rd     Video Quality     Frame Rate       rdoe Encode     Profile     I Frame Inter       SVC     Smoothing     Display VCA | SION Live View Playbout<br>Video Audio ROI<br>Channel No.<br>Stream Type<br>Video Type<br>Resolution<br>Bitrate Type<br>Video Quality<br>Frame Rate<br>Video Encoding<br>Profile<br>I Frame Interval<br>SVC<br>Smoothing<br>Display VCA Info By<br>III Copy to | SION     Live View     Playback     Picture       I     Video     Audio     ROI     metadata Settings       channel No.     Camera 01     Stream Type     Main Stream(Non       o/Audio     Video Type     Video Stream       re     Bitrate Type     Variable       tit     Video Quality     Medium       age     Frame Rate     25       r Thermometry     Max. Bitrate     6144       Video Encoding     H.264       Profile     High Profile       I Frame Interval     50       SVC     OFF       Smoothing     Player       Display VCA Info By     Video | SION     Live View     Playback     Picture     Contraction       Image     Video     Audio     ROI     metadata Settings       o/Audio     Channel No.     Camera 01     Image       o/Audio     Stream Type     Main Stream(Normal)     Image       rt     Video Type     Video Stream     Image       rt     Video Quality     Medium     Image       rThermometry     Frame Rate     25     Image       rThermometry     Frame Rate     6144     Image       Video Encoding     H264     Image       Profile     High Profile     Image       If rame Interval     50     Image       Smoothing     Display VCA Info By     Player       Display VcA.     Info By     Image | SION     Live View     Playback     Picture     Configuration       I     Video     Audio     ROI     metadata Settings       Image     Channel No.     Carmera 01     Image       Video     Stream Type     Main Stream(Normal)     Image       If     Bitrate Type     Video Stream     Image       If     Video Quality     Medium     Image       If Thermometry     Frame Rate     25     Image       If Thermometry     Frame Interval     50     Image       If Thermometry     Stream Interval     50     Image       If Thermometry     Image     Frame Interval     50       If Thermometry     Image     Frame Interval     50       If Thermometry     Image     Frame Interval     50       If Thermometry     Image     Frame Interval     50       If Thermometry     Image     Frame Interval     50       If Thermometry     Image     Image     Image       If Thermometry     Image     Image     Image       If Thermometry     Image     Image     Image       If Thermometry     Image     Image     Image       If Thermometry     Image     Image     Image       If Thermometry     Im |

Step 2: Go to Video/Audio page, set display VCA info by video.

© Hangzhou Hikvision Digital Technology Co.,Ltd. All Rights Reserved. No.555 Qianmo Road, Binjiang District, Hangzhou 310052, China • Tel: +86-571-8807-5998 • Fax: +1 909-595-0788 E-Mail: <u>support@hikvision.com</u> • <u>www.hikvision.com</u>

| Title:   | AI Temperature screening configuration guide | Version: | v1.0    | Date: | 26 <b>/3/20</b> 20 |
|----------|----------------------------------------------|----------|---------|-------|--------------------|
| Product: | Thermal Cameras, DeepinMind NVR              | Page:    | 3 of 10 |       |                    |

#### Step 3: Body Thermometry setting

| MINVISIO/V                                                                                                    | Live View Playback                      | Picture                                                                                                    | Configuration                                                                                                    |                                                                                                    |
|----------------------------------------------------------------------------------------------------|-----------------------------------------|----------------------------------------------------------------------------------------------------|----------------------------------------------------------------------------------------------------|----------------------------------------------------------------------------------------------------|
| Local                                                                                                    | Basic Settings Body Therm               | metry Configuration Lin                                                                                                    | kage Method                                                                                                    |                                                                                                    |
| System                                                                                                    | Channel No.                             | amera 01                                                                                                    | $\checkmark$                                                                                                    |                                                                                                    |
| Network                                                                                                    | Enable Temperature Measure              | rement                                                                                                    |                                                                                                    |                                                                                                    |
| Video/Audio                                                                                                    | Enable Color-Temperature                | ti                                                                                                    | ck to enable                                                                                                    |                                                                                                    |
| Image                                                                                                    | ☑ Display Temperature Info. c           | n Stream                                                                                                    |                                                                                                    |                                                                                                    |
| Event                                                                                                    | Add Original Data on Captu              | re                                                                                                    |                                                                                                    |                                                                                                    |
| E Storage                                                                                                    | Add Original Data on Stream             | n                                                                                                    |                                                                                                    |                                                                                                    |
| Body Thermometry                                                                                                   | Data Refresh Interval 3                 |                                                                                                    | Ƴ s                                                                                                    |                                                                                                    |
| Basic Settings                                                                                                    | Unit                                    | egree Celsius(°C)                                                                                                    | $\checkmark$                                                                                                    |                                                                                                    |
| Face Capture                                                                                                    | Temperature Range 3                     | 0.0~45.0                                                                                                    | $\checkmark$                                                                                                    |                                                                                                    |
|                                                                                                    | Version V.                              | 2.0.7build20200210                                                                                                    |                                                                                                    |                                                                                                    |
|                                                                                                    | Target Thermometry Para                 | neters                                                                                                    |                                                                                                    |                                                                                                    |
|                                                                                                    | Emissivity 0.                           | 98                                                                                                    |                                                                                                    | emissivity: 0.98                                                                                                    |
|                                                                                                    | Distance 4                              |                                                                                                    | m                                                                                                    |                                                                                                    |
|                                                                                                    |                                         | -                                                                                                    |                                                                                                    |                                                                                                    |
|                                                                                                    | 🖹 Save                                  |                                                                                                    |                                                                                                    |                                                                                                    |
|                                                                                                    |                                         |                                                                                                    | the monito                                                                                                    | r distance                                                                                                    |
|                                                                                                    |                                         |                                                                                                    |                                                                                                    |                                                                                                    |
| HIKVISION Live V                                                                                                   | iew Playback Picture                    | Configuration                                                                                                    |                                                                                                    |                                                                                                    |
| Basic                                                                                                    | Settings Body Thermometry Configuration | Linkage Method                                                                                                    |                                                                                                    |                                                                                                    |
| System Ch                                                                                                    | annel No. Camera 01                     | -<br>~                                                                                                    |                                                                                                    |                                                                                                    |
| Network                                                                                                    | Enable Face Detection                   | Enable face detect                                                                                                    | tion and Upload f                                                                                                    | ace image.                                                                                                    |
| U. Video/Audio                                                                                                    | Display Temperature                     | If need , enable d<br>face temperature                                                                                                    | lisplay temperatur<br>position.                                                                                                    | e and                                                                                                    |
| 🖬 Image                                                                                                    | Upload Captured Face Image              |                                                                                                    |                                                                                                    |                                                                                                    |
| J                                                                                                    |                                         |                                                                                                    |                                                                                                    |                                                                                                    |
| Event                                                                                                    |                                         | Opera C                                                                                                    | onfiguration                                                                                                    | Targeting Y                                                                                                    |
| Event Storage                                                                                                    | 13-23-2020 top 16-41:00                 | Opera C                                                                                                    | onfiguration                                                                                                    | Targeting V                                                                                                    |
| Event Storage Body Thermometry Basic Settings                                                                      | 0-23-2020 from 16:11:06                 | Opera C                                                                                                    | onfiguration                                                                                                    | Targeting V                                                                                                    |
| <ul> <li>Event</li> <li>Storage</li> <li>Body Thermometry</li> <li>Basic Settings</li> <li>Face Capture</li> </ul> |                                         | Opera C                                                                                                    | onfiguration [<br>ace Detection Parameters<br>lin. Pupil Distance [<br>lax. Pupil Distance [<br>2                                                                                   | Targeting         V           37         Ø           237         Ø                                                                                                    |
| <ul> <li>Event</li> <li>Storage</li> <li>Body Thermometry</li> <li>Basic Settings</li> <li>Face Capture</li> </ul> | 0-23-400 m 15:11:0                      | Opera c                                                                                                    | onfiguration [<br>ace Detection Parameters<br>lin. Pupil Distance [<br>lax. Pupil Distance [<br>eneration Speed ]                                                                   | Targeting V<br>37 0<br>237 5<br>5                                                                                                    |
| <ul> <li>Event</li> <li>Storage</li> <li>Body Thermometry</li> <li>Basic Settings</li> <li>Face Capture</li> </ul> | 9-23-2020 <b>PUI 15-11-8</b>            | Opera C                                                                                                    | onfiguration<br>ace Detection Parameters<br>in. Pupil Distance<br>ax. Pupil Distance<br>eneration Speed<br>ensitivity<br>argum When Temperatur<br>(7)                               | Targeting        57        237        5     5       57     5                                                                                                    |
| <ul> <li>Event</li> <li>Storage</li> <li>Body Thermometry</li> <li>Basic Settings</li> <li>Face Capture</li> </ul> |                                         | Opera C                                                                                                    | onfiguration [<br>ace Detection Parameters<br>lin. Pupil Distance [<br>ax. Pupil Distance [<br>eneration Speed<br>ensitivity [<br>larm When Temperatur. [<br>re-Alarm Temperature [ | Targeting     V       57     Ø       137     Ø       5     5       37.5     °c       37     °c                                                                                |
| <ul> <li>Event</li> <li>Storage</li> <li>Body Thermometry</li> <li>Basic Settings</li> <li>Face Capture</li> </ul> |                                         | Opera C<br>Fi<br>M<br>M<br>G<br>S<br>S<br>A<br>P                                                                                                    | onfiguration [<br>ace Detection Parameters<br>lin. Pupil Distance [<br>lax. Pupil Distance [<br>eneration Speed<br>ensitivity =<br>larm When Temperature [<br>E                     | Targeting     V       37     Ø       237     Ø       5     5       37.5     °c       37     °c                                                                                |
| <ul> <li>Event</li> <li>Storage</li> <li>Body Thermometry</li> <li>Basic Settings</li> <li>Face Capture</li> </ul> |                                         | Opera C<br>Fi<br>M<br>M<br>G<br>S<br>S<br>A<br>P                                                                                                    | onfiguration                                                                                                    | Targeting     V       37     9       237     5       5     5       37.5     °C       37     °C                                                                                |
| <ul> <li>Event</li> <li>Storage</li> <li>Body Thermometry</li> <li>Basic Settings</li> <li>Face Capture</li> </ul> |                                         | Opera C<br>Fri<br>M<br>M<br>G<br>S<br>S<br>A<br>A<br>P                                                                                                    | onfiguration                                                                                                    | Targeting V<br>57 0<br>537 5<br>5<br>5<br>5<br>5<br>5<br>5<br>77.5 °C                                                                                                    |
| <ul> <li>Event</li> <li>Storage</li> <li>Body Thermometry</li> <li>Basic Settings</li> <li>Face Capture</li> </ul> |                                         | Opera C<br>Fr<br>M<br>M<br>G<br>S<br>S<br>S<br>A<br>P<br>CARCY 01                                                                                                    | onfiguration<br>ace Detection Parameters<br>lin. Pupil Distance<br>ax. Pupil Distance<br>eneration Speed<br>ensitivity<br>larm When Temperatur.<br>re-Alarm Temperature<br>E        | Targeting     V       57     •       57     •       537     •       55     •       37.5     •       37.7     •                                                                |
| <ul> <li>Event</li> <li>Storage</li> <li>Body Thermometry</li> <li>Basic Settings</li> <li>Face Capture</li> </ul> | Draw Area Max. Pupl Min. P              | Opera C<br>Fi<br>M<br>M<br>G<br>S<br>S<br>A<br>P<br>P<br>Cancer 01                                                                                                    | onfiguration                                                                                                    | Targeting     V       37     •       237     •       5     •       5     •       37.5     •       37.5     •       37.5     •       37.5     •       37.5     •       5     • |
| Event Storage Body Thermometry Basic Settings Face Capture                                                         |                                         | Opera C<br>Fi<br>M<br>M<br>G<br>S<br>S<br>A<br>P                                                                                                    | onfiguration [<br>acc Detection Parameters<br>lin. Pupil Distance [<br>ax. Pupil Distance [<br>eneration Speed<br>enstitivity<br>larm When Temperatur. [<br>re-Alarm Temperature ]  | Targeting        57        237        5        5        37.5     °c       37     °c                                                                                           |
| <ul> <li>Event</li> <li>Storage</li> <li>Body Thermometry</li> <li>Basic Settings</li> <li>Face Capture</li> </ul> | Draw Area Max. Pupil Min. P             | Opera       C         Image: Comparison of the second second secon | onfiguration                                                                                                    | Targeting        37        37        5     5       37.5     °C       37     °c       37     °c                                                                                |

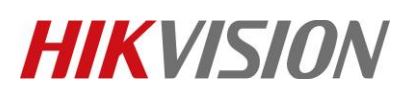

| Title:     | AI Temperature scr                                                                                   | eening configuration guide                    | Versio                                                                                                 | on:                                                                                   | v1.0                   | Date: | 26/3/2020 |
|------------|----------------------------------------------------------------------------------------------------|-----------------------------------------------|----------------------------------------------------------------------------------------------------|---------------------------------------------------------------------------------------|------------------------|-------|-----------|
| Product:   | Thermal Cameras, I                                                                                   | DeepinMind NVR                                | •                                                                                                    |                                                                                       | •                      | Page: | 4 of 10   |
| Product:   | Thermal Cameras, L<br>Basic Settings Body Thermometry<br>Channel No. Camera<br>03–18–2020 Wed 20:53: | Configuration Linkage Method                  | ck Body Parameters<br>Enable Blackbody Cor<br>ance<br>ssivity<br>dy Temperature Comp<br>Enable         | 3           40           0.97           bensation                                     | m Ø<br>°C Ø            | Page: | 4 of 10   |
|            | E Save                                                                                               | Cor<br>Canera 02<br>Draw Area Clear All       | npensation Type<br>npensation Value<br>nual Calibration<br>ironmental Temperat<br>ironmental Temperatu | Auto           0.8           0           .           Auto           re           19.5 | ✓ °c ✓ ✓ ✓ ✓ ✓ ✓ ✓ ✓ ✓ |       |           |
|            | CVISION Live View P<br>Overlay & Capture                                                             | Vayback Picture Configuration                 |                                                                                                    |                                                                                       |                        |       |           |
|            | System Display on Pictu                                                                              | IT 0                                          |                                                                                                    |                                                                                       |                        |       |           |
| 6          | Network Display Targe                                                                                | t Info. on Alarm Picture                      |                                                                                                    |                                                                                       |                        |       |           |
| Q          | Video/Audio Snapshot Settin                                                                          | gs                                            |                                                                                                    |                                                                                       |                        |       |           |
| <b>E</b> . | Image Target Picture S                                                                               | -<br>iettings                                 |                                                                                                    |                                                                                       |                        |       |           |
|            | Event   Custom                                                                                       | ○ Head Shot ○ Half-Body Shot ○ Full-Body Shot |                                                                                                    | Width                                                                                 |                        |       |           |
| <u>ل</u>   | Body Thermometry                                                                                     | Visitity Encial Visitity v 3                  |                                                                                                    | Head                                                                                  |                        |       |           |
| 0          | Basic Settings                                                                                       | Head Height: Facial Height × 2                |                                                                                                    | Douy                                                                                  |                        |       |           |
|            | Face Capture<br>□ Fixed V Background Pic Picture Our Picture Res<br>✓ Backgro                        | Body Height Facial Height × 1                 | ad                                                                                                    | Diagram                                                                               |                        |       |           |

Step 4: Complete the camera configuration, add camera to NVR.

#### 3.2 Face comparison configuration

#### 3.2.1 Add face picture library

Go to NVR's Website, create database and add face pictures in the database(The database also can be created via GUI or iVMS). Here are the requirements for face picture in database:

40 <Min. Pupil Distance <300 (recommend 60) pixels. 20KB <Photo Size<4MB Format: JPG, JPEG

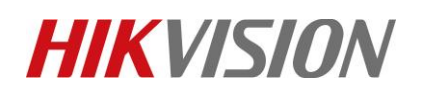

| Title:                                                                                                    | AI Temperature screening         | configuration guide                                                                                                    | Version: | v1.0                                                                                                    | Date: | 26 <b>/3/20</b> 20 |
|----------------------------------------------------------------------------------------------------|----------------------------------|----------------------------------------------------------------------------------------------------|----------|----------------------------------------------------------------------------------------------------|-------|--------------------|
| Product:                                                                                                    | Thermal Cameras, DeepinM         | /ind NVR                                                                                                    |          |                                                                                                    | Page: | 5 of 10            |
|                                                                                                    |                                  |                                                                                                    |          |                                                                                                    | _     |                    |
| Local<br>System<br>Velvoolt<br>Velvoolt<br>Menood<br>Menood<br>Menood<br>Velvoolt<br>Velvoolt<br>Velvoolt<br>Velvoolt<br>Velvoolt<br>Velvoolt<br>Velvoolt<br>Velvoolt<br>Menood<br>Velvoolt<br>Velvoolt<br>Menood<br>Velvoolt<br>Menood<br>Velvoolt<br>Menood<br>Velvoolt<br>Menood<br>Velvoolt<br>Menood<br>Velvoolt<br>Menood<br>Menood<br>Menod | Live View Plarback Picture Apple | Clone     Configuration       Gender     Not specified       Date of Beth: Fr.     Face Grading       All     Search       Search     Search by Picture       Reset     Add | ▲ ann    | <ul> <li>Field</li> <li>Display Alam</li> <li>Entropy</li> <li>Entropy</li></ul> |       |                    |

3.2.2 Configure face comparison

Step 1: Go to NVR's local GUI, Smart analysis—Smart event settings —Face recognition, tick 'Enable Face Picture Comparison' and select library that you want to compare with. Similarity is suggested to be set as 70 for mask face comparison. Do not tick enable non-real-time comparison.

| Q     | Smart Search            | > | Camera           | [D7] Camera 01                                                                                                    | Save VCA Picture            | Enable Non-Real-Time      |            |
|-------|-------------------------|---|------------------|----------------------------------------------------------------------------------------------------|-----------------------------|---------------------------|------------|
|       | Face Picture Library    |   | Face Capture     | ice Presence                                                                                                    |                             |                           |            |
| 1     | Smart Event Settings    | ~ |                  |                                                                                                    |                             |                           |            |
|       | Facial Recognition      |   | Mode             | Face Picture Comparison •                                                                                                    | ble Face Picture Comparison |                           |            |
|       | Perimeter Protection    |   | Alarm Parameters | Arming Schedule Linkage Succeeded Lin                                                                                                    | kage Failed No Mask Link    | Abnormal Temperature Link | Voice Link |
|       | Vehicle Detection       |   | Comparison Fa    | Compare failed                                                                                                    |                             |                           |            |
|       | Video Structuralization |   | Comparison Su    | Welcome                                                                                                    |                             |                           |            |
|       | Other Events            |   | 🖬 Lib            | rary Name                                                                                                    | Edit Similarity             | ,                         |            |
| 6     | Engine Settings         |   | C cre            | w                                                                                                    | Ľ                           |                           |            |
| lalla | Smart Report            | , |                  |                                                                                                    |                             |                           |            |
|       |                         |   |                  |                                                                                                    |                             |                           |            |
|       |                         |   |                  |                                                                                                    |                             |                           |            |
|       |                         |   |                  |                                                                                                    |                             |                           |            |
|       |                         |   |                  |                                                                                                    |                             |                           |            |
|       |                         |   | E Alara          | Duteut Dutes                                                                                                    |                             |                           |            |
|       |                         |   |                  | Jurput Pulse                                                                                                    |                             |                           | Ø          |
|       |                         |   |                  | and the second second se |                             |                           |            |
|       |                         |   | Арр              | ply                                                                                                    |                             |                           |            |

Step2: Tick notify surveillance center in both linkage succeeded and linkage failed. Configure other linkage based on actual situation.

### 4. Application & Data retrieval

#### 4.1 GUI application

4.1.1Target detection

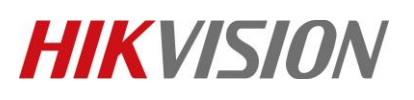

| Title:   | AI Temperature screening configuration guide | Version: | v1.0 | Date: | 26 <b>/3/20</b> 20 |
|----------|----------------------------------------------|----------|------|-------|--------------------|
| Product: | Thermal Cameras, DeepinMind NVR              |          |      | Page: | 6 of 10            |

Connect the display screen to device, go to GUI interface. Tick Live view-Target Detection. Tick

if there are face capture alarm and face comparison alarm, these alarm will be showed in the left side.

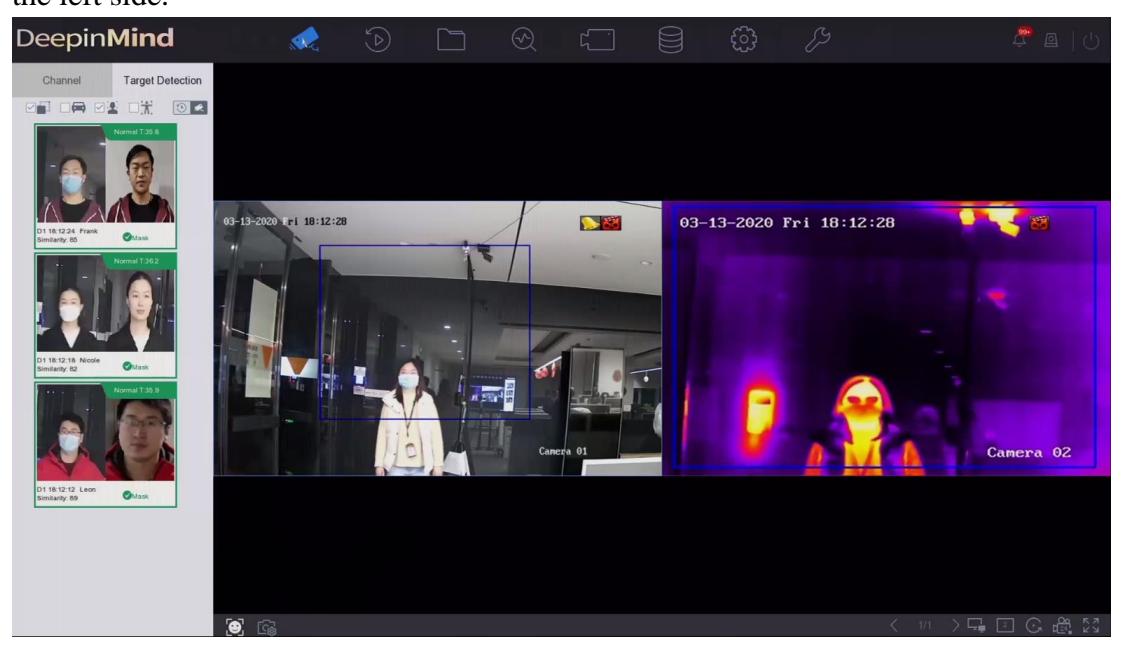

4.1.2 Fever screening

Click states button on left bottom of live view, go to fever screening interface. Show abnormal temperature target by red, no mask target by yellow, normal target by green.

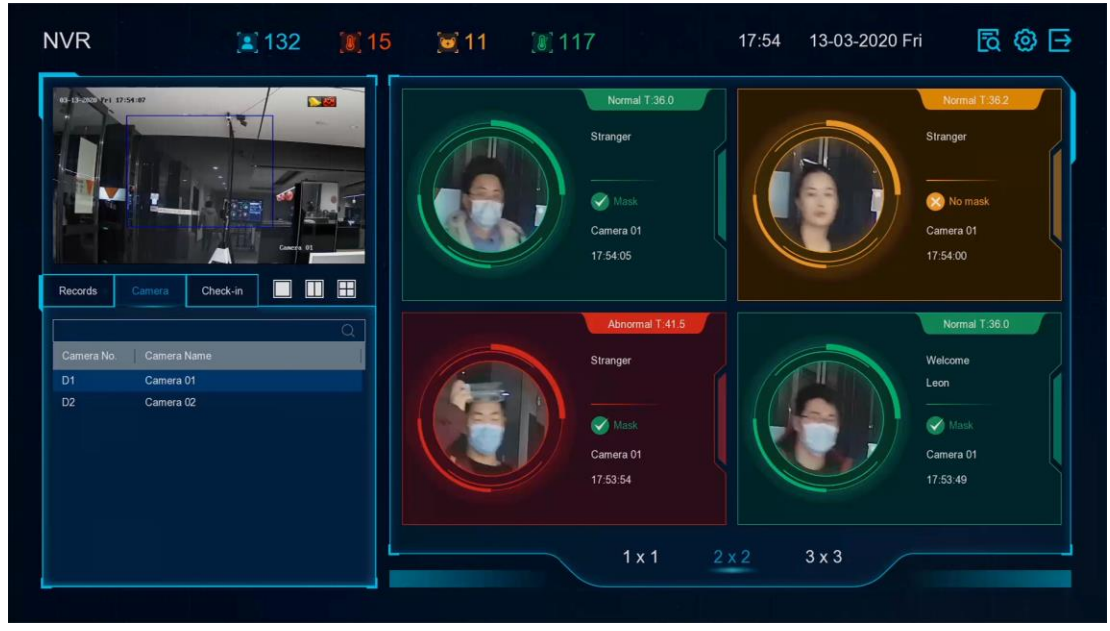

© Hangzhou Hikvision Digital Technology Co.,Ltd. All Rights Reserved. No.555 Qianmo Road, Binjiang District, Hangzhou 310052, China • Tel: +86-571-8807-5998 • Fax: +1 909-595-0788 E-Mail: <u>support@hikvision.com</u> • <u>www.hikvision.com</u>

| Title:   | AI Temperature screening configuration guide | v1.0 | Date: | 26 <b>/3/20</b> 20 |         |
|----------|----------------------------------------------|------|-------|--------------------|---------|
| Product: | Thermal Cameras, DeepinMind NVR              |      |       | Page:              | 7 of 10 |

#### 4.2 Data Retrieval

#### 4.2.1 Search by abnormal temperature

Step1: Go to smart analysis-Smart search-Face search, enter the temperature range, and start search.

| De      | epin <b>Mind</b>     |        |                  |                   |                | 🗙 (                  |     | <u>ب</u>            | Ş | e            |  |
|---------|----------------------|--------|------------------|-------------------|----------------|----------------------|-----|---------------------|---|--------------|--|
| $\odot$ | Smart Search         | $\sim$ | Search by Event  | Search by Picture | Search by Name | Search by Appearance |     |                     |   |              |  |
|         |                      |        | Channel          | [All] Camera      |                |                      |     |                     |   |              |  |
|         | Human Body Detection |        | Time Segment     | Custom            | -              | 2020-03-13 15:00:00  | -   | 2020-03-13 23:59:59 |   |              |  |
| _       | Vehicle Search       |        | Gender           | All               |                | Age                  | All | •                   |   |              |  |
|         | Face Picture Library |        | Glasses          | All               |                | Facial Expression    | All |                     |   |              |  |
| Ltop    | Engine Settings      |        | With Course Meet | All               |                | Mustanka             | A11 |                     |   |              |  |
| lalla   | Smart Report         | >      | with Gauze mask  | All               | •              | mustache             | All |                     |   |              |  |
|         |                      |        | Temperature      | All               | •              | ✓ >=(30.0~45.0)      | 38  | $\otimes$           |   |              |  |
|         |                      |        |                  |                   |                |                      |     |                     |   |              |  |
|         |                      |        |                  |                   |                |                      |     |                     |   |              |  |
|         |                      |        |                  |                   |                |                      |     |                     |   |              |  |
|         |                      |        |                  |                   |                |                      |     |                     |   |              |  |
|         |                      |        |                  |                   |                |                      |     |                     |   |              |  |
|         |                      |        |                  |                   |                |                      |     |                     |   |              |  |
|         |                      |        |                  |                   |                |                      |     |                     |   | Start Search |  |
|         |                      |        |                  |                   |                |                      |     |                     |   |              |  |

Step 2: The result will showed like below.

| Deepin <b>Mind</b>                                                                                                    |                                                                                                    | L 🍕     | ζ                                                                                                    |   | Ş                                                                                                    |                                                                                                    |
|----------------------------------------------------------------------------------------------------|----------------------------------------------------------------------------------------------------|---------|----------------------------------------------------------------------------------------------------|---|----------------------------------------------------------------------------------------------------|----------------------------------------------------------------------------------------------------|
|                                                                                                    | Add to Sample Add to Face Dat                                                                                                    | Channel |                                                                                                    | * |                                                                                                    | Target Pictu - Export 88 :=                                                                                                    |
| Human Body Detection       Vehicle Search       Image: Constraint of the search       Image: Constraint of the search       Image: Consthe search       Image: Constraint of the se | 01           15:03:2000           17:07:16           TEMP-30:90           01           01           01           01           01           01           01           01           01           01           01           01           01           01           01           01           01           01           01           01           01           01           01           01           01           01           01           01           01           01           01           01           01           01           01           01           01           01           01           01           01           01           01           01           01           01           01   01                                                                                                    |         | D1<br>13-03-2020<br>17:55:00<br>TEMP-40.7<br>3<br>1Unecog. Teenage<br>3<br>3<br>3<br>3<br>3<br>3<br>3<br>3<br>3<br>3<br>3<br>3<br>3<br>3<br>3<br>3<br>3<br>3<br>3 |   | D1<br>13-03-2020<br>17:53:54<br>TEMP:41.5<br>AUNICOL. Tenage<br>AN<br>Without With Gau<br>Ouncog With Mus | Pr<br>Pr<br>Pr<br>Pr<br>Pr<br>Pr<br>Pr<br>Pr<br>Pr<br>Pr                                                                                                    |
|                                                                                                    | D1<br>13-63-3290<br>13-13-8<br>TEMP-142.9<br>€<br>WindVite Gau<br>UniversityVitersity                                                                                                    |         | D1<br>13-01-2020<br>17:35:26<br>TEMP:38:3<br>Common Sector<br>Unreco: Tenage<br>Without - With Gau.                                                               |   | D1<br>13-03-2020<br>17:37-88<br>TEMP:38.3<br>UnrecogTeenspe<br>& **<br>Without Win Gau<br>UnrecogWith Mus | D1<br>13-03-300<br>17-28-37<br>TEMP-392<br>Urrecg. Tennes<br>A<br>Wind. With Sau.<br>Urrecg. With Mas.                                                                                                    |
|                                                                                                    | от<br>13:09:2000<br>Таза<br>13:09<br>Темеза<br>12:09<br>12:09<br>12 | -       | D1<br>13-03-2020<br>17:30:49<br>TEMP:40.4<br>0* *<br>Unracog.: Teenage                                                                                            |   | D1<br>13-03-2020<br>17:30:16<br>TEMP:41.2<br>© *                                                          | 01           13-03-2020           12-20-23           TEMP-12-1           Universe           12-05-2020           12-05-2020           12-05-2020           12-05-2020           12-05-2020           12-05-2020           12-05-2020           12-05-2020           12-05-2020           12-05-2020           12-05-2020           12-05-2020           12-05-2020           12-05-2020           12-05-2020           12-05-2020           12-05-2020           12-05-2020           12-05-2020           12-05-2020           12-05-2020           12-05-2020           12-05-2020           12-05-2020           12-05-2020           12-05-2020           12-05-2020           12-05-2020           12-05-2020           12-05-2020           12-05-2020           12-05-2020           12-05-2020           12-05-2020           12-05-2020           12-05-2020           12-05-2020           12-05-2020           12-05-2020 |

| Title:   | AI Temperature screening configuration guide | Version: | v1.0    | Date: | 26 <b>/3/20</b> 20 |
|----------|----------------------------------------------|----------|---------|-------|--------------------|
| Product: | Thermal Cameras, DeepinMind NVR              | Page:    | 8 of 10 |       |                    |

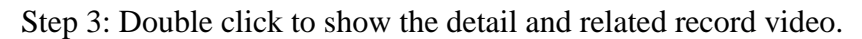

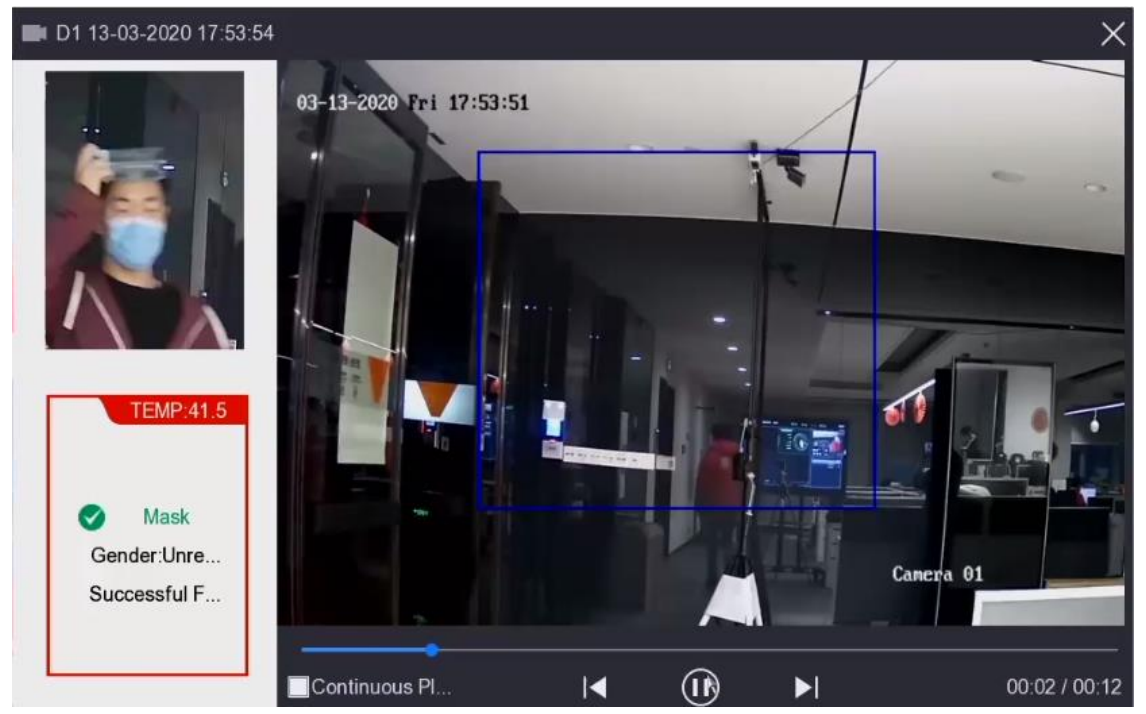

#### 4.2.2 Search by mask status

Step1: Go to smart analysis-Smart search-Face search, choose no mask and start search.

| De       | epin <b>Mind</b>                       |   |                 |                   |                | 😋 (                  |      | ÷                   | Ş | 4 🖉 🖻   🖰    |
|----------|----------------------------------------|---|-----------------|-------------------|----------------|----------------------|------|---------------------|---|--------------|
| $\odot$  | Smart Search                           | ~ | Search by Event | Search by Picture | Search by Name | Search by Appearance |      |                     |   |              |
|          |                                        |   | Channel         | [All] Camera      |                |                      | •    |                     |   |              |
|          | Human Body Detection                   |   | Time Segment    | Custom            | •              | 2020-03-13 15:00:00  | -    | 2020-03-13 23:59:59 | Ē |              |
| <u>.</u> | Vehicle Search<br>Face Picture Library |   | Gender          | All               | •              | Age                  | All  | •                   |   |              |
| 1        | Smart Event Settings                   | > | Glasses         | All               | *              | Facial Expression    | All  | •                   |   |              |
| 43       | Engine Settings                        |   | With Gauze Mask | No Gauze Mask     | •              | Mustache             | All  | •                   |   |              |
| lalla.   | Smart Report                           | > | Temperature     | All               | \·             | >=(30.0~45.0)        | 38   |                     |   |              |
|          |                                        |   |                 |                   |                | Choose no            | mask |                     |   | Start Search |

Step 2: The result will showed like below.

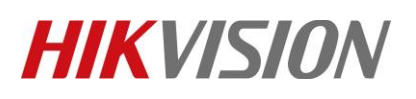

| Title:   | AI Temperature screening configuration guide | Version: | v1.0 | Date: | 26 <b>/3/20</b> 20 |
|----------|----------------------------------------------|----------|------|-------|--------------------|
| Product: | Thermal Cameras, DeepinMind NVR              |          |      | Page: | 9 of 10            |

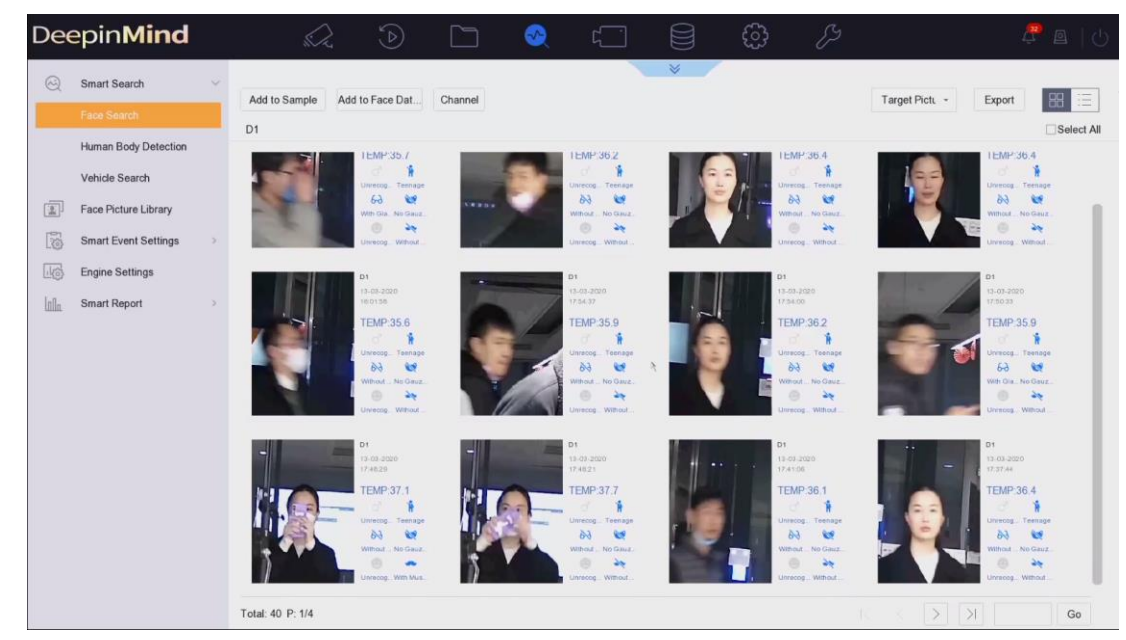

Step 3: Double click to show the detail and related record video.

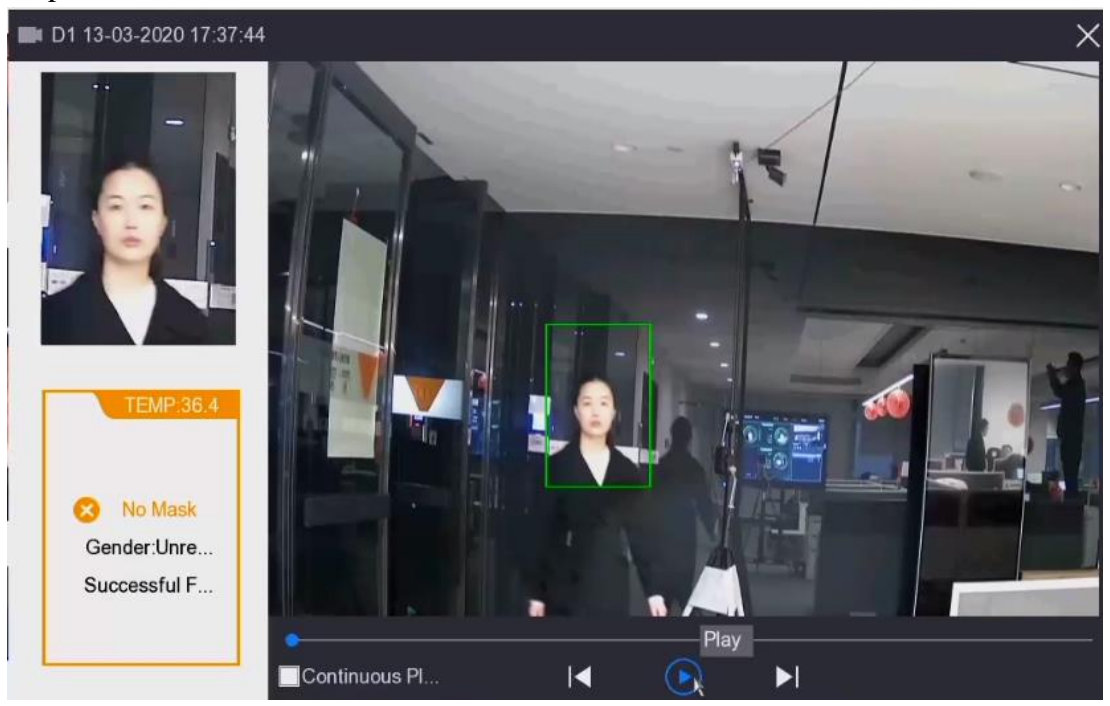

| Title:   | AI Temperature screening configuration guide | Version: | v1.0     | Date: | 26 <b>/3/20</b> 20 |
|----------|----------------------------------------------|----------|----------|-------|--------------------|
| Product: | Thermal Cameras, DeepinMind NVR              | Page:    | 10 of 10 |       |                    |

### See Far, Go Further HIKVISION Technical Support